茶带級

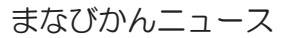

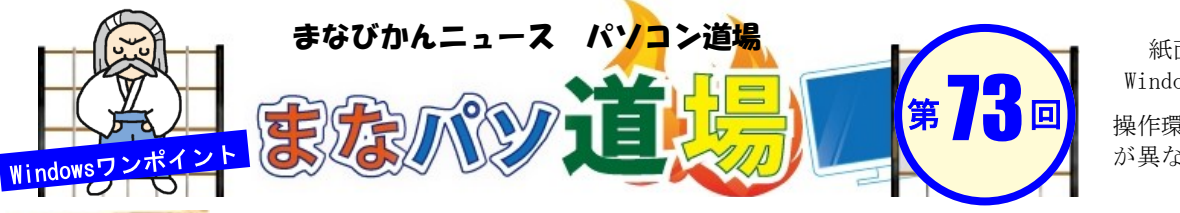

紙面記載の画面は Windows7+Office2013

日帯級

初級レ

べ

ル

茶帯

級

中級レベ

ル

黒帯

級

上級レ

ベル

操作環境によっては表示 が異なる場合があります

## 関数のセンスを磨く! Excel古典テクにチャレンジ♪

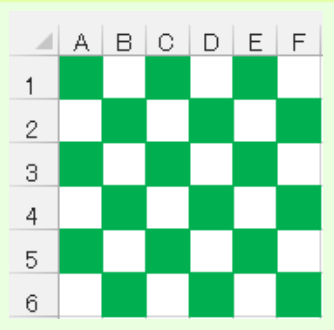

▲ A B C D E F もう20年以上前になるが、Windows95やWindows98SE、Office95やOffice97は私たちの仕 事や生活に劇的な変化をもたらしたと言っていい。しかしながら、初めて触る表計算ソ フトに誰もが悪戦苦闘しながら覚えたものだった。

> 左図をみてみよう。当時Excelマニアの間で話題になったのが**関数と条件付書式**で実現 したこの「市松模様」だ。何より画期的だったのが、<u>手作業で色を塗るのではなく</u>関数 と数式で一気に解決できたという点で、Excelはこんなこともできるのかと感心したも のだ。デザイン的に実用されることはほぼ無いと思うが、Excelを学ぶ上で重要な一例 だ。温故知新!さぁ原点に戻ってチャレンジしてみよう♪

## 考え方

- ・列はA、B、C・・・と表示されるが番号でも取得できる つまりA=1、B=2、C=3・・・とカウントできる
   ・市松模様を表としてとらえると、「列番号+行番号 を足して2で割ると余りは必ず0か1となる」
- 考え方から導いた関数と書式
- ・列番号の取得は、**COLUMN**関数
- ・行番号の取得は、ROW関数
- ・除数で割った余りを求めるには、MOD関数
- ・条件付書式で「余りが0なら緑の色をつける」

| A B C D E<br>1 2 3 4 5 6 1 1 1 1 1 1 1 1 1 1 1 1 1 1 1 1 1 1                                                                                                    | <b>F</b><br>•                                                                                               | 2 関数を入力したら①の[新しい書式ルール]ダイアログ右下の[書式]ボタン→<br>[セルの書式設定]→[塗りつぶし]タブ<br>→背景色で[緑]を選択→OK→OK。                                                                                                    |
|----------------------------------------------------------------------------------------------------|----------------------------------------------------------------------------------------------------|----------------------------------------------------------------------------------------------------|
| そのまま[ホーム]→[条件付書式]→[新し<br>[新しい書式ルール]ダイアログの[数式を依<br>セルを決定]を選択し、下の枠内に以下の関<br>=MOD(ROW()+COLUM                                                                                                    | いルール]→でてきた<br>使用して書式設定する<br>関数を入力。<br>IN(),2)=0                                                             | C1/00目14342                                                                                                    |
| <ul> <li>新しい書式ルール</li> <li>アレールの種類を選択してください(S):</li> <li>セルの値に基づいてすべてのセルを書式設定</li> <li>指定の値を含むセルだけを書式設定</li> <li>上位または下の位に大者式設定</li> <li>平均より上または下の値だけを書式設定</li> <li>一部の値または重複する値だけを書式設定</li> <li>一次の値または重複する値だけを書式設定</li> </ul> | ROW()+COLUMN()<br>行番号と列番号の合計<br>=MOD(数値, <mark>除数)</mark><br>数値(合計)を <mark>除数</mark> で<br>割った <b>余り</b> を返す | 3 結果として、<br>(行番号+列番号)を2で割った余りが0<br>の時は緑色で塗りつぶし、そうでない<br>(=余りが1の時)は条件に合致しないの<br>で白いままの条件付書式になった。                                                                                                    |
| ルールの内容を編集してください(E):<br>次の欲式を満たす場合に値を書式設定( <u>O</u> ):<br>=MOD(ROW()+COLUMN(),2)=0<br>プレビュー: 書式が設定されていません, 書式(E)                                                                                                    | ※例えばセルA3の場合<br>は、行=3、列=1なので<br>(3+1)÷2となり、余り<br>は0だ。この時の塗り<br>つぶしを設定する。                                     | A         B         C         D         E         F           1         -         -         -         -         -         -         -         -         -         -         -         -         -         -         -         -         -         -         -         -         -         -         -         -         -         -         -         -         -         -         -         -         -         -         -         -         -         -         -         -         -         -         -         -         -         -         -         -         -         -         -         -         -         -         -         -         -         -         -         -         -         -         -         -         -         -         -         -         -         -         -         -         -         -         -         -         -         -         -         -         -         -         -         -         -         -         -         -         -         -         -         -         -         -         -         -         -         -         - |
|                                                                                                    |                                                                                                    | 目然にていまた部本による古本が                                                                                                    |

 『まなびかんニュース』の主な配布場所:まなびかん(生涯学習センター)・市役所・行政センターやコミュニティセンターなどの 公共施設をはじめ市内のJR・京急各駅、主な郵便局や金融機関、医療関係機関などに置いてあります。
 配送事情・施設の都合などにより、1日に配架できない場合があります。